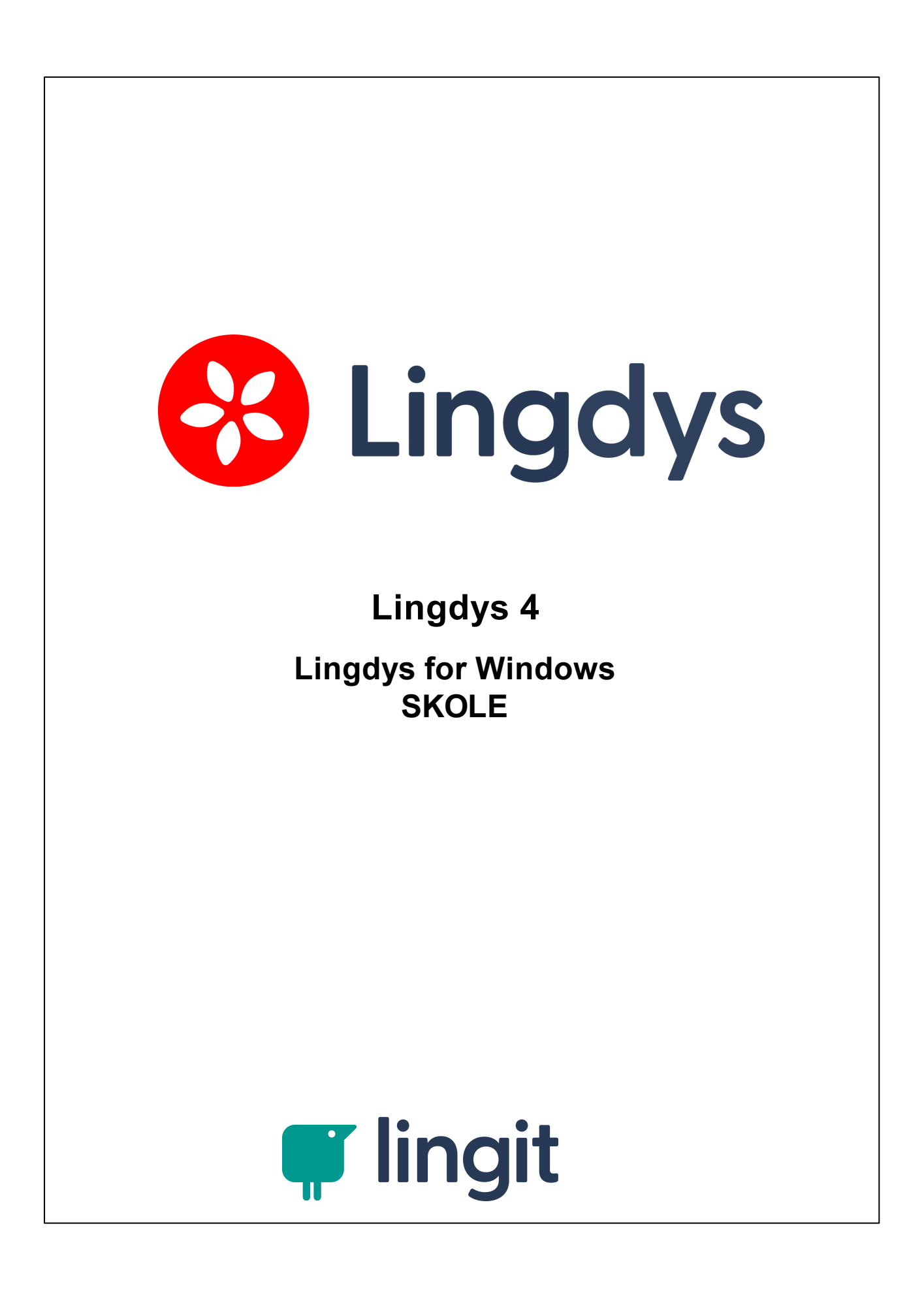

# Innhold

| 1 | Installasjon og aktivering                  | 5  |
|---|---------------------------------------------|----|
| 2 | Verktøylinja                                | 9  |
| 1 | Bytte mellom Lingdys Skole og Lingdys Pluss | 14 |
| 3 | Opplesing                                   | 17 |
| 4 | Ordprediksjon                               | 19 |
| 5 | Innstillinger i Lingdys                     | 23 |
| 1 | Innstillinger for lesing og skriving        |    |
| 2 | Språk                                       |    |
|   | Profil                                      |    |
|   | Brukerord                                   |    |
| 3 | Tilpass                                     | 30 |
|   | Utseende                                    |    |
|   | Hurtigtaster                                |    |
| 4 | Administrasjon                              |    |
|   | Konto<br>Support                            |    |
| 6 | Støtte på internett i Google Chrome         | 37 |
| 7 | Appendix A                                  | 41 |
| 4 |                                             | 40 |
| 1 | nuruyveneuer Linguys Skole                  |    |

# Installasjon og aktivering

1

### 1 Installasjon og aktivering

### Lingdys for Windows - nedlasting, installasjon og aktivering

Lingdys for Windows lastes ned fra internett. Nedlastingen finner du her: <u>https://lingit.no/nedlasting/</u>. Etter nedlasting kan programmet installeres.

#### Aktivere en fullversjon

Etter nedlasting og installasjon, kan du åpne programmet. Da kommer du til en innloggingsside. Her blir du bedt om å logge inn med e-postadresse, FEIDE eller Google-konto. Hvis du ikke har laget deg en konto hos Lingit tidligere, kan du selv velge om du vil starte med e-postadresse, FEIDE eller Google-konto. Etter å ha logget inn med kontoen blir du bedt om å skrive inn en aktiveringsnøkkel. Dersom du har en fullversjon av Lingdys, har du fått denne aktiveringsnøkkelen enten fra NAV Hjelpemiddelsentral eller fra Lingit AS. Nøkkelen består av ni tegn, både bokstaver og tall.

**E-postadresse:** Skriv inn en e-postadresse du har og trykk "Fortsett", lag et passord til din nye Lingit<u>-bruker</u>konto. Du må så akseptere Lingits betingelser og vente på en e-post fra Lingit hvor du kan trykke på en lenke for å verifisere e-posten din. (NB! sjekk søppelposten din dersom du ikke finner e-posten i innboksen).

Når dette er gjort kan du logge inn med e-postadressen og passordet ditt i Lingdys for Windows. Du vil så komme inn på brukerkontosiden din og kan skrive inn aktiveringsnøkkelen din.

**FEIDE:** Trykk på FEIDE-knappen og logg inn med din FEIDE-bruker. Du vil bli bedt om å skrive inn aktiveringsnøkkelen din.

**Google:** Trykk på Google-knappen og logg inn med din Google-konto. Du vil bli bedt om å skrive inn aktiveringsnøkkelen din.

**Apple:** Trykk på Apple-knappen og logg inn med din Apple-konto. Du vil bli bedt om å skrive inn aktiveringsnøkkelen din.

#### Aktivere en demoversjon

Etter nedlasting og installasjon, kan programmet åpnes. Da kommer du til en innloggingsside. Her kan du klikke på knappen "Lingdys demo" under "Prøv en gratis fullversjon" for å prøve Lingdys uten å registrere en aktiveringsnøkkel. For å få aktivert demoversjonen må du først registrere deg ved å fylle ut et skjema som vises på skjermen. Når skjemaet er sendt, får du tilsendt en e-post der e-postadressen du har oppgitt i skjemaet må bekreftes. Når dette er gjort kan du logge inn med e-postadressen din og passordet du har laget.

#### Aktivere Lingdys Pluss språkpakke

Både Lingdys Skole og Lingdys Pluss har lese- og skrivestøtte for bokmål, nynorsk, engelsk, spansk, tysk og fransk.

**NB!** Gjelder Lingdys Pluss: Om du har en Lingdys Pluss-lisens som er fra før oktober 2023, har du bare lese- og skrivestøtte for bokmål, nynorsk og engelsk i selve Lingdys Pluss-

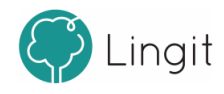

programmet. Kanskje har du et språk i tillegg (spansk, tysk eller fransk). Men om du ikke har det språket du trenger i tillegg til norsk og engelsk, kan du kjøpe eller søke NAV Hjelpemiddelsentral om Lingdys Pluss språkpakke (tilleggspråk). Denne pakken inneholder spansk, tysk og fransk, og har egen aktiveringsnøkkel. Om du åpner Lingdys for Windows kan du legge aktiveringsnøkkelen for språkpakken ved å gå til Åpne innstillinger -> Administrasjon -> Konto -> "Legg til...". Brukerkontoen din blir da åpnet i nettleseren, og du kan skrive inn den nye aktiveringsnøkkelen. Du kan også gå til konto.lingit.no og logge inn på brukerkontoen din der og registrere aktivertingsnøkkelen.

Etter at aktiveringsnøkkelen er registrert vil Lingdys-språkpakken automatisk lastes ned og installeres. Dersom Lingdys er åpent, lukk Lingdys for så å åpne programmet igjen. Språket du har lagt til ved å registrer aktiveringsnøkkelen på brukerkontoen din blir synlig i oversikten "Produkter" på brukerkontoen, under "Konto" i innstillingene i programmet og i nedtrekksmenyen i verktøylinja til Lingdys. Om du har et av de tre språkene tysk, fransk eller spans fra før, vil du ikke få dobbelt opp av dette om du installerer språkpakken med alle tre språk i. Tidligere kunne du søke NAV Hjelpemiddelsentral eller kjøpe språkpakker for kun ett av disse tre språkene, men nå er de altså samlet i en felles språkpakke.

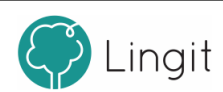

# Verktøylinja

## 2 Verktøylinja

Når Lingdys for Windows er åpen, vises verktøylinja på skjermen. Som standard ligger verktøylinja festet til toppen av skjermen, men den kan løsnes slik at den blir mindre og ligge hvor som helst på skjermen ved å dra den til ønsket plassering.

Festet verktøylinje (stor verktøylinje)

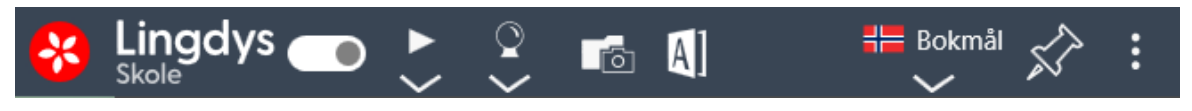

Når den er festet til toppen av skjermen vises verktøylinja på denne måten.

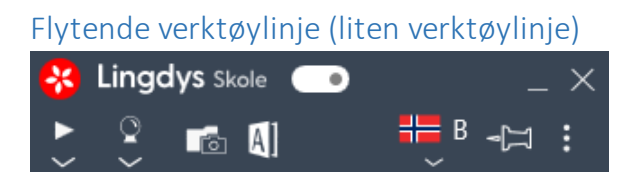

Når verktøylinja er løsnet, ser den slik ut. Du kan dra den til ønsket plass på skjermen. Du kan også legge den flytende verktøylinja ned ved å klikke på "Minimer"-knappen oppe til høyre. Da vises ikke verktøylinja på skjermen i det hele tatt, men kan hentes opp igjen ved å klikke på Lingdys-ikonet som ligger oppgavelinja nederst på skjermen:

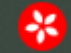

Fra verktøylinja styres funksjoner og innstillinger i Lingdys for Windows.

For å aktivere og deaktivere skrivestøtten klikker du på Lingdys-ikonet til venstre i verktøylinja. Når verktøylinja er løsnet og den er liten, bruker du glidebryteren til høyre for ikonet for å aktivere eller deaktivere skrivestøtte. Bildene over viser når Lingdys for Windows er aktivert (bildet til venstre) og når det er deaktivert (bildet til høyre).

Når Lingdys sin skrivestøtte er aktiv (rød bakgrunn i ikonet) gir Lingdys skrivestøtte i det programmet som er åpent og aktivt på maskinen. Når skrivestøtta er satt til inaktiv (mørk grå bakgrunn i ikonet), har ikke programmet som er åpent skrivestøtte fra Lingdys.

Alle andre funksjoner fungerer som før dersom skrivestøtten blir inaktiv. Du vil fortsatt kunne få tekstopplesing , selv om skrivestøtten er inaktiv i det aktuelle programmet.

Merk at Lingdys for Windows blir inaktiv i deler av enkelte program. Dette skjer for eksempel i e-postprogrammet Outlook, der Lingdys ikke gir ordprediksjon og stavekontroll i feltene "Til...", "Kopi..." og "Emne". Grunnen til dette er at vinduene for ordprediksjon og

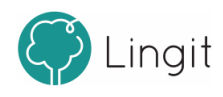

| /erktøyl | inja | 11 |
|----------|------|----|
|          |      |    |

stavekontroll dekker deler av feltene slik at du ikke ser hva du skriver. Dessuten følger epostadresser heller ikke ordinær rettskriving, slik at forslagene som vises i vinduene vil være til liten hjelp.

Spill av

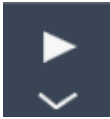

Denne knappen leser opp merket tekst med den stemmen som er valgt i innstillingene. Marker teksten og klikk på Spill av-knappen for å få den lest opp.

#### Innstillinger for tale og opplesing

Innstillingene for lesing vises og kan endres om du klikker på den lille pilen under Spill avknappen.

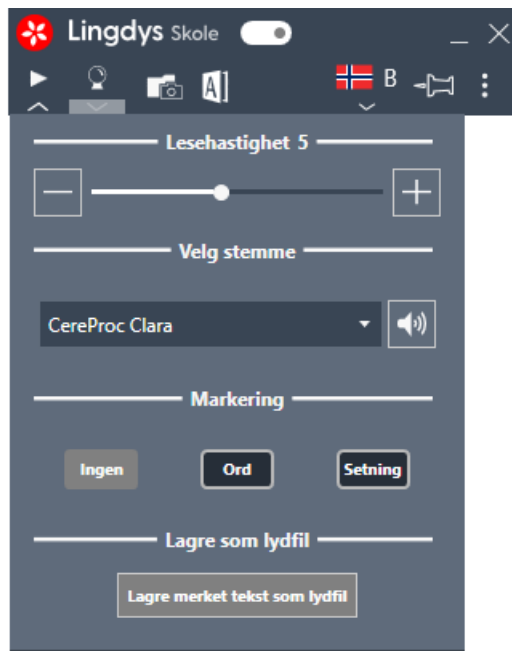

Du kan lese om disse innstillingene her: <u>Innstillinger for lesing</u>, <u>skriving og diktering</u> [24] (under kapittelet "Innstillinger i Lingdys").

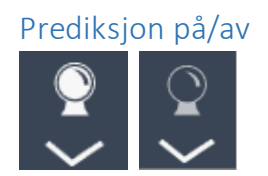

Med denne knappen kan du slå ordprediksjonen på eller av.

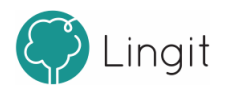

#### Innstillinger for skriving

Innstillingene for skriving vises om du klikker på den lille pilen under spåkule-ikonet / knappen for prediksjon.

| * | Lingdys Skole 🧲       | •               | _ ×      |
|---|-----------------------|-----------------|----------|
| ► | 🍷 💼 🖪                 | <b>#</b> E      | 3 -¤ :   |
|   | Anta                  | ll forslag 6 🗕  | _        |
|   |                       | -•              | Utseende |
|   | Etter m               | ellomrom vis    |          |
|   | Forslag til neste ord |                 | •        |
|   |                       |                 | _        |
|   | Korrektiv prediksjon  |                 |          |
|   | Opplesin              | ig ved skriving | g ———    |
|   | Velg STL+ stemme      | Inger           | • •      |
|   | Bokstav:              | Av              | •        |
|   | Ord:                  |                 |          |
|   | Setninger:            |                 |          |
|   |                       |                 |          |

Du kan lese om disse innstillingene her: <u>Innstillinger for lesing, skriving og diktering</u> 24 (under kapitellet "Innstillinger i Lingdys").

#### Skann

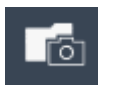

Om du trenger å få lest opp tekst fra et bilde eller en låst pdf, kan du klikke på "Skann". Musepekeren blir til et kryss som du bruker til å markere det området med tekst på skjermen som du vil ha lest opp. Når området er markert, blir det skannet for tekst og deretter leses teksten opp av Lingdys. Avbryting av opplesing skjer ved å klikke på stopp-knappen i verktøylinja. Den valgte teksten er automatisk kopiert slik at du kan lime den inn der du måtte ønske det.

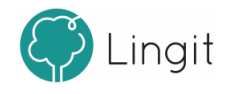

#### Slå opp merket tekst i ordboken

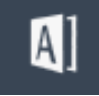

Dette gjelder for bokmål og nynorsk. Det følger med ordbøker for disse to norske skriftspråkene. Du kan markere et bokmålsord eller nynorskord i teksten og klikke på denne knappen for å finne forklaring på ordet i ordboken.

Det er også mulig å klikke på knappen uten å markere et ord og deretter skrive inn ordet du vil ha forklart. Hvilke ordbøker som er aktive og tilgjengelige bestemmer du under Innstillinger -> Språk -> Profil. Dersom et ord, uttrykk eller navn ikke står forklart i ordbøkene som Lingdys bruker, vil Lingdys sjekke om det finnes en artikkel på Wikipedia om akkurat dette ordet, navnet eller uttrykket og vise en lenke for å lese mer på Wikipedia. Denne Wikipediafunksjonen krever at du er tilkoblet internett.

#### Profil

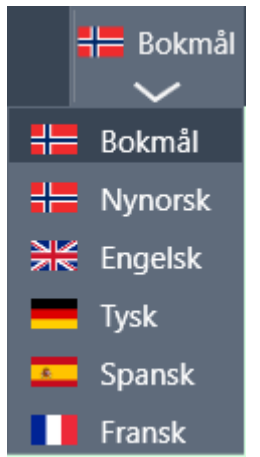

Fra denne nedtrekkslisten velger du språkprofil. Skal du f.eks. lese og skrive bokmål, må språkvalget her være bokmål. Innstillingene for språkprofil kan endres under Innstillinger -> Språk -> Profil.

#### Feste/løsne verktøylinja

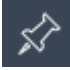

Verktøylinja kan festes i toppen av skjermen eller løsnes og plasseres der du ønsker den på skjermen. Dette kan du styre og endre ved å klikke på dette ikonet som viser en kartnål.

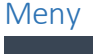

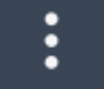

Klikker du på de tre prikkene som vist på bildet åpner du menyen.

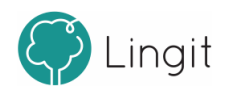

Lingdys 4

#### Skriverammer

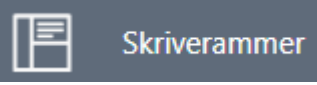

Klikk på skriverammer for å komme inn på kontosiden din for "Skriverammer". Her finnes flere typer maler (skriverammer) for ulike teksttyper og læringsstrategier.

Innstillinger

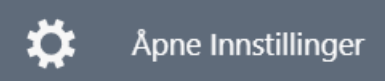

Denne knappen åpner vinduet for innstillinger i Lingdys. <u>Her er mer informasjon om valgene</u> <u>under Innstillinger.</u> 24

Rapporter et problem

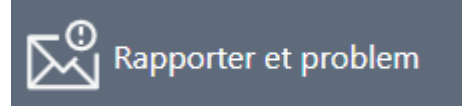

Om du opplever noe som er problematisk med Lingdys for Chrome kan du klikke her og fylle ut skjemaet som dukker opp. Det blir automatisk tatt et skjermbilde av skjermen som kan vise hva som er problemet, men du kan velge at skjermbildet ikke skal sendes inn sammen med skjemaet. Etter innsending av skjemaet vil du høre fra Lingit via den e-postadressen eller telefonnummeret du oppgir i skjemaet.

#### Hjelp

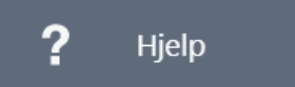

Denne knappen åpner Lingdys for Windows sin hurtigveileder og brukermanual.

Avslutt Lingdys

Denne knappen avslutter Lingdys. Du blir ikke logget ut av kontoen din om du klikker på denne knappen.

### 2.1 Bytte mellom Lingdys Skole og Lingdys Pluss

Brukere som har lisens på både Lingdys Skole og Lingdys Pluss vil se en knapp i bunnen av menyen helt til høyre i verktøylinja i Lingdys.

Knappen er todelt og grønn bakgrunnsfarge angir den aktive utgaven av Lingdys. Vi du endre

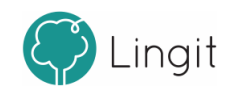

| Verktøylinja | 15 |
|--------------|----|
|--------------|----|

til den andre utgaven av Lingdys, klikker du på den utgaven som har mørk grå bakgrunn. På denne måten kan du som bruker ha både Lingdys Skole-lisensen din og Lingdys Plusslisensen din registrert på samme bruker og hurtig bytte mellom de to utgavene. Dette er særlig til nytte for lærere ved skoler der alle har lisens på Lingdys Skole, siden lærere har veilederlisens på Lingdys Pluss i tillegg. Ved å kjapt kunne bytte mellom Skole og Pluss blir det enklere for lærere å sette seg inn i og gi hjelp både til elever som bruker Skole-utgaven og til elever som bruker Pluss-utgaven av Lingdys.

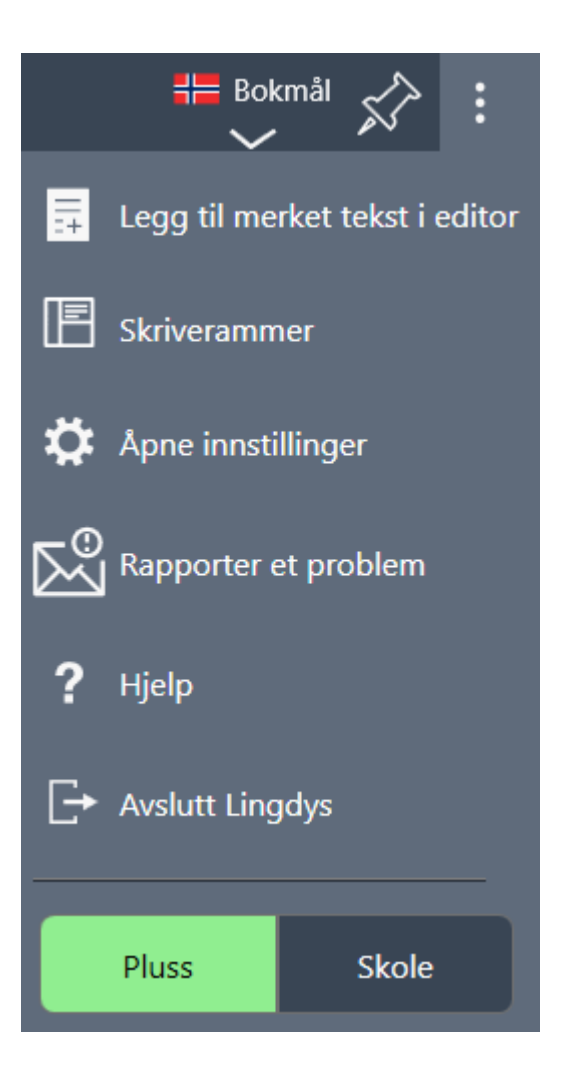

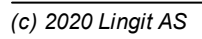

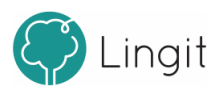

# 3 Opplesing

## 3 Opplesing

Lingdys for Windows tilbyr opplesing av all digital tekst som vises på skjermen, uavhengig av hvilken applikasjon teksten befinner seg i. Du kan også få opplest bokstaver, ord og hele setninger etter hvert som du skriver.

Direkte opplesing: Marker tekst på skjermen, klikk på Spill av-knappen i verktøylinja, og teksten leses opp av stemmen som er valgt i den aktive språkprofilen. Spill-av-knappen endres til en Stopp-knapp når opplesing er satt i gang. Hastigheten på opplesingen justeres ved å bruke glidebryteren for lesehastighet som finnes i Leseinnstillinger-menyen under Spill av-knappen. - til venstre angir lav hastighet og + til høyre for glidebryteren angir høy hastighet.

For å lese tekst, markerer du den teksten du ønsker og klikker på spill av-knappen i verktøylinja. Spill av-knappen endres til en stopp-knapp når opplesingen er satt i gang.

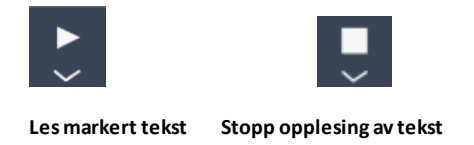

#### Opplesing mens du skriver

Lingdys kan gi lydstøttet skriving.

*Opplesing av bokstavlyd eller bokstavnavn:* Lingdys for Windows kan lese opp hver bokstav som tastes inn. Brukeren kan velge om det er bokstavlyden eller bokstavens alfabetiske navn som skal leses opp. Dette finner du i menyen for skriveinnstillinger under Prediksjonsknappen.

*Opplesing av ord og setninger:* Med Lingdys for Windows kan du få lest opp alle ord som skrives etter at du har trykket mellomromstast eller gjort tegnsetting. Dette finner du i menyen for skriveinnstillinger under Prediksjonsknappen.

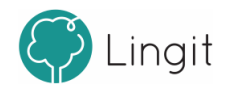

# Ordprediksjon

4

### 4 Ordprediksjon

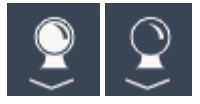

Ordprediksjonen slås av og på ved å trykke på spåkulen. Når spåkulen er hvit, er ordprediksjonen aktiv, når den er mørk grå, er den inaktiv. Prediksjonsverktøyet hjelper med å velge riktig ord dersom du er i tvil. Prediksjonen sikrer at du ikke skriver feil ved å vise ordforslag fra Lingdys-ordlistene og eventuelle egne ordlister. Dersom du skriver sakte kan prediksjon gi stor forbedring av skrivehastigheten, men prediksjon forutsetter at du kan gjenkjenne ord noenlunde bra.

Ordprediksjonen fungerer i mange programmer, f.eks. Microsoft Word, Notisblokk, Wordpad, OneNote App, Outlook og Google Dokumenter, Google Presentasjoner, Word Online, OneNote Online, m.fl. I de nettbaserte programmene må utvidelsen Lingit Chrome Extension være på plass i nettleseren Google Chrome.

Ordprediksjonsfunksjonen i Lingdys er todelt:

**Ordfullføring** skjer etterhvert som du taster inn bokstaver i ordet du ønsker å skrive. Prediksjonen gir forslag til hele ord, og det er bare å sette inn riktig ord når det dukker opp blant forslagene. Har du slått på ordprediksjonen er ordfullføring alltid aktiv. Det er mulig å bruke korrektiv prediksjon i ordfullføring. Nærmere informasjon om disse funksjonene finnes i kapitellet "Innstillinger i Lingdys".

**Forslag til neste ord** skjer i det du setter inn et mellomrom etter et ord. Da vil prediksjonen gi forslag til det neste ordet, uten at neste ord er påbegynt. Forslag til neste ord kan velges i menyen for skriveinnstillinger under prediksjonsknappen i verktøylinja.

Ordforslag Lingdys vil også se ord i sammenheng med resten av teksten for at forslagene skal bli mer relevante.

#### Forslagsvinduet i ordprediksjonen

Når prediksjonen er på, vil prediksjonsvinduet vises.

Forslagsvinduet kan ligge fast på et ønsket sted på skjermen, eller det kan vises der markøren befinner seg. Det velger du ved å klikke på kartnål-ikonet for feste/løsne nede i høyre hjørne av forslagsvinduet. Dersom forslagsvinduet ligger fast på skjermen, kan du dra det med musen til det stedet på skjermen du ønsker.

Utseendet til forslagsvinduet kan tilpasses ved å gå til menyen helt til høyre i verktøylinja og deretter velge Åpne innstillinger -> Tilpass -> Utseende > Utseende forslagsvinduer.

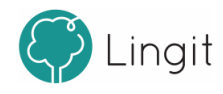

| Jeg    | F1 |
|--------|----|
| Jo     | F2 |
| Jobber | F3 |
| Jobb   | F4 |
| Jobbe  | F5 |
| Jobbet | F6 |
|        | *  |

#### Hurtigtaster i ordprediksjonsvinduet

Det er mulig å slå på visning av hurtigtaster i vinduet for ordprediksjon. Forskjellen i utseende vises i disse to bildene:

| Jeg    | Jeg    | F1 |
|--------|--------|----|
| Jo     | Jo     | F2 |
| Jobber | Jobber | F3 |
| Jobb   | Jobb   | F4 |
| Jobbe  | Jobbe  | F5 |
| Jobbet | Jobbet | F6 |
| *      |        | *  |

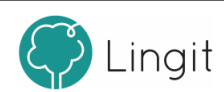

# Innstillinger i Lingdys

## 5 Innstillinger i Lingdys

I innstillingsvinduet i Lingdys for Windows finnes det en venstremeny. Den er delt inn i tre hovedkategorier (Språk, Tilpass og Administrasjon) som igjen har hver sin meny med underkategorier hvor du kan gjøre endringer.

### 5.1 Innstillinger for lesing og skriving

#### Innstillinger for lesing:

Innstillingene for lesing vises og kan endres om du klikker på den lille pilen under Spill avknappen i verktøylinja.

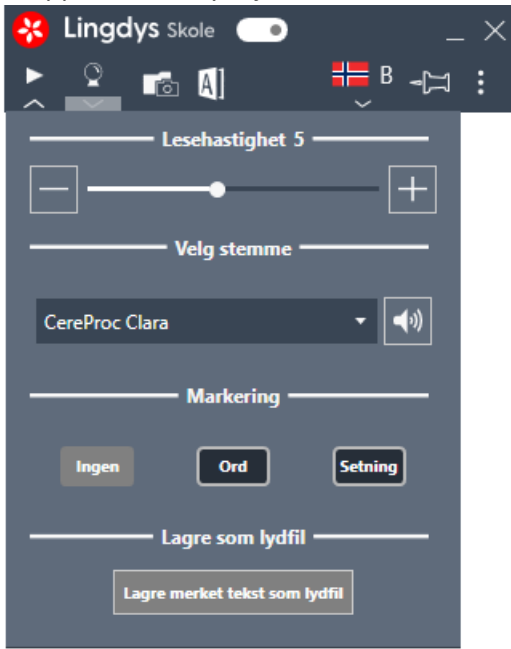

#### Lesehastighet:

Her kan tempoet for opplesing justeres. Om glidebryteren dras mot venstre, mot - (minustegnet), leser stemmen saktere. Om glidebryteren dras mot høyre, mot + (plusstegnet), settes hastigheten opp.

#### Velg stemme

Her velger du opplesingsstemme for språkprofilen du befinner deg i.

#### Markering

Markering av ord eller setninger gjelder for opplesing av tekst i programmer i Microsoft Office-pakken.

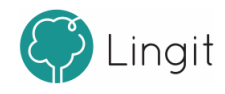

Ingen: Dersom "Ingen" er valgt blir hverken ord eller setninger markert.
Ord: Om denne funksjonen er aktiv, vil hvert ord markeres under opplesing slik at du kan følge med i teksten. Dette gjelder for opplesing av tekst i applikasjoner i Microsoft Office-pakken.
Setning: Om denne funksjonen er aktiv, vil hver setning markeres under opplesing slik at du ser hvor du er i teksten. Dette gjelder for opplesing av tekst i applikasjoner i Microsoft Office-pakken.

#### Lagre som lydfil

Etter at du har markert en tekst, kan du åpne menyen for leseinnstillinger og klikke på "Lagre merket tekst som lydfil". Du bestemmer deretter hvor du vil lagre lydfilen og hva den skal hete. Da blir teksten du har markert lagret som en lydfil i mp3-format med den stemmen og lesehastigheten du har valgt. Når lydfilen er lagret, kan du velge å sende eller dele den slik at du kan lytte på den fra f.eks. mobiltelefonen din eller andre avspillingsenheter.

#### Innstillinger for skriving

Innstillingene for skriving vises og kan endres om du klikker på den lille pilen under ordprediksjonsknappen (spåkula).

| * | Lingdys Skole 🧲       | • _ ×               |
|---|-----------------------|---------------------|
| ► | 📍 ᢇ 🖪                 | ₩ <sup>B</sup> -□ : |
|   | Anta                  | ll forslag 6 ———    |
|   |                       | Utseende            |
|   | Etter m               | ellomrom vis        |
|   | Forslag til neste ord | •                   |
|   |                       |                     |
|   | Korrektiv prediksjon  |                     |
|   | Opplesin              | g ved skriving ———  |
|   | Velg STL+ stemme      | Inger 🔹 🍕           |
|   | Bokstav:              | Av 🝷                |
|   | Ord:                  |                     |
|   | Setninger:            |                     |
|   |                       |                     |

#### Antall forslag:

Som standard vises seks ord i ordprediksjonsvinduet. Antall ord kan økes eller minkes ved å stille inn glidebryteren. Merk at antall forslag er et maksimumstall. I noen tilfeller vil Lingdys vise færre forslag. Klikker du på "Utseende" kommer du til innstillingene for utseende på forslagsvinduene for ordprediksjon og stavekontroll.

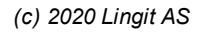

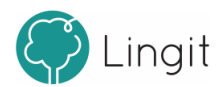

#### 26 Lingdys 4

#### Etter mellomrom vis:

Her bestemmes hva som skal skje etter at du har skrevet et ord og trykket på mellomromstasten.

Valgene du har tilgang på er:

1. Forslag til neste ord: Dette valget gir forslag til neste ord, uten at du har skrevet første bokstav i ordet. Lingdys gir da forslag til neste ord basert på det som allerede er skrevet. Dette kan være en hjelp for brukere som har ordminneproblemer eller er usikre på stavemåter i starten av ord.

2. Ingenting: Dette valget viser ingenting etter du har trykket på mellomromstasten.

#### Opplesing ved skriving

Her gjøres ulike innstillinger for opplesing under skriving. Opplesing underveis mens man skriver kan brukes innenfor "Å skrive seg til lesing" (STL+), som gir lydstøttet skriving når man skal lære seg å lese og skrive ved å lydere hver bokstav og ord etterhvert som man skriver.

**Velg STL+-stemme:** Her velger du hvilken stemme som skal lese opp for deg om du velger å slå på opplesing av bokstav.

**Bokstav:** Opplesing av enkeltbokstaver kan enten være "Av" eller satt til at stemmen for bokstavlesing skal lese "Navn" (det alfabetiske navnet på bokstaven) eller "Lyd" (lyden som forbindes med bokstaven). **NB!** Merk at "Lyd"-opplesing bare fungerer når språkprofilen er satt til bokmål eller nynorsk, altså norsk skriving.

**Ord:** Sett dette valget aktivt om du ønsker at hvert ord du skriver skal leses opp som et ekko etter at du har skrevet ferdig ordet, altså når du har trykket på mellomromstasten eller punktum, komma, kolon, utropstegn eller spørsmålstegn.

**Setninger:** Setningsopplesing kan slås på her. Setninger leses opp etter at du har satt punktum, utropstegn eller spørsmålstegn.

### 5.2 Språk

Alt som har med hvilket språk som blir brukt i opplesing og ordprediksjon styres fra valgene du kan gjøre i funksjonene under "Profil"

#### 5.2.1 Profil

Lingdys har støtte for bokmål, nynorsk, engelsk, spansk, tysk og fransk.

I toppen av vinduet vises hvilken språkprofil du er på og du kan klikke på nedtrekksmenyen ved flagget for å endre språkprofil.

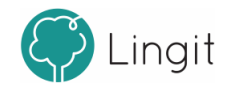

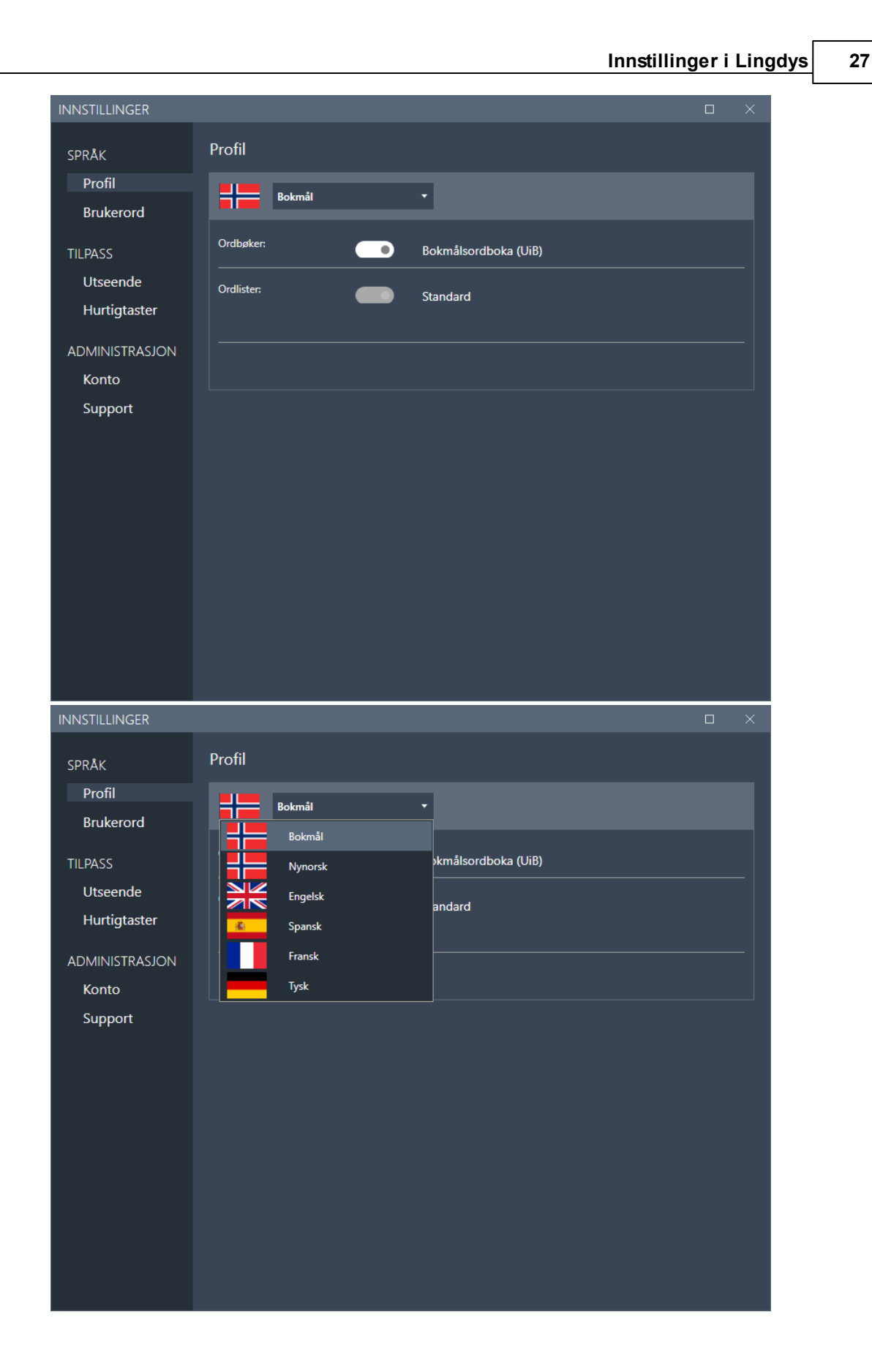

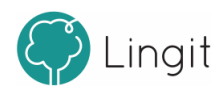

#### 28 Lingdys 4

#### Ordlister

Standardordlisten er alltid aktiv. Du legger til brukerord i denne ordlisten under valget "Brukerord" i venstremenyen.

#### Veksle mellom språkprofiler

Av og til jobber du med Word-dokumenter som veksler mellom språk, f.eks. norsk og engelsk. For at Lingdys for Windows skal gi forslag i ordprediksjon og stavekontroll på riktig språk og lese opp tekst med riktig stemme, bytt språk under språkprofilvalget i verktøylinja. Denne funksjonen er bare tilgjengelig i Microsoft Word.

For å angi ulike språk i et Word-dokument med Lingdys for Windows:

- 1. Åpne et Word-dokument som inneholder noe tekst.
- 2. Marker teksten som skal være i et annet språk.
- 3. Bytt språk under språkprofilvalget i verktøylinja i Lingdys.

Når du etterpå f.eks. markerer teksten i dokumentet og klikker på spill av-knappen i verktøylinja, vil Lingdys endre mellom norsk og engelsk språkprofil. Tekst som ble markert og satt til engelsk, vil nå leses med engelsk stemme. Tekst som fortsatt er norsk, vil leses med norsk stemme. Du kan også se at språkprofilen veksler mellom norsk og engelsk om du følger med i profillisten i verktøylinja.

Lingdys gir forslag på engelsk om du skriver noe i et tekstområde som er angitt som engelsk, og norske forslag i delene av dokumentet som er angitt som norsk.

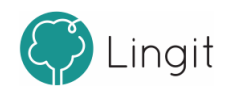

### 5.2.2 Brukerord

For hver språkprofil kan du legge til brukerord.

| INNSTILLINGER  |                                        |   |
|----------------|----------------------------------------|---|
| SPRÅK          | Brukerord                              |   |
| Profil         | Bokmål 🔹 Valot ordliste: Standard      |   |
| Brukerord      |                                        |   |
| TILPASS        | Legg til ord X +                       | × |
| Utseende       | sphynx                                 |   |
| Hurtigtaster   | Kerastase                              |   |
| ADMINISTRASJON | sneepaog                               |   |
| Konto          |                                        |   |
| Support        |                                        |   |
|                |                                        |   |
|                |                                        |   |
|                |                                        |   |
|                |                                        |   |
|                |                                        |   |
|                |                                        |   |
|                |                                        |   |
|                |                                        |   |
|                | Sorter etter: Brukerord Sist opprettet | م |
|                |                                        |   |

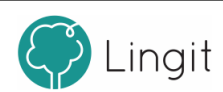

Det er mulig å legge til enkeltord eller importere ord som ikke finnes i Lingdys fra før fra et dokument (dokumentet må være i txt- eller docx-format).

| INNSTILLINGER |                                        |   | × |
|---------------|----------------------------------------|---|---|
| SPRÅK         | Brukerord                              |   |   |
| Profil        | Bokmål 🔹 Valot ordliste: Standard      |   |   |
| Brukerord     |                                        |   |   |
| TILPASS       | Legg til ord X +                       | × |   |
| Utseende      | sphynx Legg til ord                    |   |   |
| Hurtigtaster  | Kerastase Importer ord fra et dokument |   |   |
|               | sheepdog                               |   |   |

## 5.3 Tilpass

Her finnes innstillinger som gjør at Lingdys for Windows kan skreddersys bedre til brukerens behov.

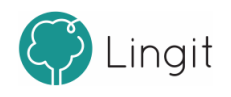

#### 5.3.1 Utseende

Under dette valget finner du innstillinger for visningen av forslagsvinduene og verktøylinja i Lingdys.

| INNSTILLINGER                      |                                                                       |                              |         | C            | × |
|------------------------------------|-----------------------------------------------------------------------|------------------------------|---------|--------------|---|
| SPRÅK                              | Utseende forslagsvinduer                                              |                              |         |              |   |
| Profil                             | Skrifttype:                                                           | Segoe UI 🔹                   | 14 pt 🔻 | Tilbakestill |   |
| Brukerord                          | Prediksjon:                                                           | A 🚬 💻 🚬 Tilbakestill         |         |              |   |
| TILPASS                            | Vis hurtigtaster:                                                     | Kun prediksjon 🔹             |         |              |   |
| Utseende                           | Ver the r                                                             |                              |         |              |   |
| Hurtigtaster                       | vis skillelinjer:                                                     |                              |         |              |   |
| ADMINISTRASJON<br>Konto<br>Support | Utseende verktøylinje<br>Velg menyspråk:<br>Verktøylinjens størrelse: | Norsk (bokmål) 🔻<br>Medium 🝷 |         |              | _ |

#### Utseende forslagsvinduer

**Skrifttype:** Her velges skrifttype og størrelse for forslagsvinduet. Det lønner seg å velge en skrifttype og størrelse som brukeren synes er enkel å lese.

Prediksjon: Her kan du velge skriftfarge og farge for å gjenkjenne prediksjonsvinduet.

**Vis hurtigtaster:** I nedtrekksmenyen kan du velge om og hvor du vil se hurtigtastene som alternativer i forslagsvinduene.

Vis skillelinjer: Dette valget avgjør om det skal vises skillelinjer mellom ordene i forslagsvinduet.

#### Utseende verktøylinje

Velg menyspråk: Her kan du velge om du vil ha menyen på bokmål, nynorsk eller engelsk.

Verktøylinje størrelse: Her kan du velge hvor stor verktøylinja skal være.

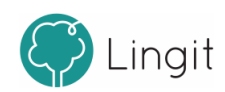

#### 5.3.2 Hurtigtaster

32

Her kan du se hvilke hurtigtaster og hurtigtastkombinasjoner som er satt som standard for funksjoner i Lingdys for Windows. Oversikten over hurtigtaster er delt inn i tre: "Globale hurtigtaster", "Hurtigtaster for forslagsvindu" og "Hurtigtaster for valg av ordforslag". Det er mulig å endre hurtigtastene og hurtigtastkombinasjonene ved å klikke på dem og angi en ny tast eller kombinasjon av taster for den valgte funksjonen. Unntaket er hurtigtaster for valg av ordforslag, hvor du kan velge funksjonstastene F1–F9.

| INNSTILLINGER   |                                     |          | × |
|-----------------|-------------------------------------|----------|---|
| SPRÅK<br>Profil | Globale hurtigtaster                |          | Î |
| Brukerord       | Spill av / stopp                    | CTRL+1   |   |
| TILPASS         | Juster lesehastighet ned            | CTRL+2   |   |
| Utseende        | Lagre som lydfil                    | CTRL+4   |   |
| Hurtigtaster    | Prediksjon på/av                    | CTRL+5   |   |
| ADMINISTRASJON  | Ordbokoppslag                       | CTRL+7   |   |
| Konto           | Endre språkprofil                   | CTRL+9   |   |
| Support         | Innstillinger                       | CTRL+F10 |   |
|                 |                                     | CTRL+F11 |   |
|                 | Slå av                              | CTRL+F12 |   |
|                 | Hurtigtaster for forslagsvindu      |          |   |
|                 | Velg forslag                        | ENTER    |   |
|                 | Neste forslag                       | NED      |   |
|                 | Forrige forslag                     | OPP      |   |
|                 | Hurtigtaster for valg av ordforslag |          | • |
|                 |                                     |          |   |

### 5.4 Administrasjon

Her finner du informasjon om lisensen du har for Lingdys (Konto) og om selve programmet (Lingdys for Windows).

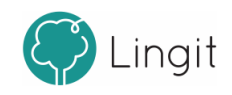

#### 5.4.1 Konto

Her vil du se din brukerkonto for Lingdys. Trykker du på e-postadressen ved siden av kontoikonet (hode med skuldre) blir du tatt til kontoinnstillingene dine på lingit.no. Du må være koblet til internett for dette.

Her kan du også logge ut av Lingdys din ved å trykke på knappen "Logg ut".

Det er mulig og eksportere og importere brukerdata hvis du har f.eks. laget deg en brukerordliste på en maskin som du vil ha på en annen maskin også. Bruk knappen "Eksporter..." for å lage en fil som du lagrer der du måtte ønske og på den andre Windowsmaskinen går til til samme sted i Lingdys og klikker på "Importer..." for å åpne den filen du lagret fra den andre maskina og dermed importere innstillingene.

Om du har en litt eldre utgave av Lingdys Pluss og har fått lisens på språkpakken med tilleggspråk (spansk, tysk og fransk), så kan du klikke på "Legg til" og bli tatt inn til brukerkontoen din på nett. Her kan du så skrive inn aktiveringsnøkkelen for språkpakken slik at du får tilgang til disse språkene også.

Lingdys har ulike komponenter, eller produkter, som er samlet i ett program. Nederste del av Konto-vinduet viser hvilke produkter som inngår i din utgave av Lingdys. I listen står det også hvilken versjon du har av Lingdys-produktene som er installert.

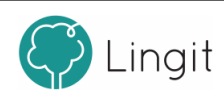

| INNSTILLINGER                |                                                                                               | × |
|------------------------------|-----------------------------------------------------------------------------------------------|---|
| SPRÅK<br>Profil<br>Brukerord | Konto<br>bente.moxness+1002@gmail.com (Administrer kontoer)<br>Brukerdata: Importer Eksporter | 9 |
| TILPASS                      | Dine produkter: IFGG TIL                                                                      |   |
| Utseende                     |                                                                                               |   |
| Hurtigtaster                 | Norsk Rest Indringslogg                                                                       |   |
| ADMINISTRASJON               |                                                                                               |   |
| Konto                        | Lingdys Skole versjon 4.5.114.0<br>Endringslogg                                               |   |
| Support                      | Engelsk Engelsk Versjon 4.5.114.0                                                             |   |
|                              | Tysk versjon 1.2.6<br>Endringslogg                                                            |   |
|                              | Spansk versjon 1.2.6<br>Endringslogg                                                          |   |
|                              | Fransk versjon 1.2.6<br>Endringslogg                                                          |   |
|                              |                                                                                               |   |
|                              |                                                                                               |   |

#### 5.4.2 Support

Her er det mulig å kontakte Lingit Support hvis du vil rapportere et problem. Om du trenger ytterligere informasjon, kan du herfra også klikke deg inn på brukerstøtte og Lingits kurskalender.

Dersom du har et problem med Lingdys, bør du slå på avansert logging og deretter bruke Lingdys slik at problemet gjenskapes. Deretter kan du klikke på "Åpne loggfil" for å se og lagre loggfilen og eventuelt sende den til Lingits brukerstøtte. Loggfilen inneholder nyttig informasjon som utviklerne i Lingit kan bruke for å feilfikse.

Her kan du også tilbakestille Lingdys til fabrikkinnstillingene (standardinnstillinger). Tilbakestilling gjør at individuelle tilpasninger går tapt. I tillegg finnes det her oversikt over systemet som Lingdys-lisensen er installert i og informasjon om hvilken versjon av Lingdys og de ulike språkressursene som er installert. Du kan også enkelt kopiere informasjonen ved å klikke på "Kopiere" for så å sende den til Lingit Support.

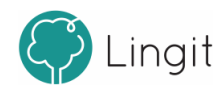

| INNSTILLINGER  |                                        |                                         |                     |                     | × |
|----------------|----------------------------------------|-----------------------------------------|---------------------|---------------------|---|
| SPRÅK          | Support                                |                                         |                     |                     |   |
| Profil         | Opplever du problemer med prog         | rammet?                                 | <u>Brukerstøtte</u> | <u>Kurskalender</u> |   |
| Brukerord      |                                        |                                         | Rapporte            | r et problem        |   |
| TILPASS        | Avansert logging:                      |                                         |                     | Åpne loggfil        |   |
| Utseende       | Tilbakestill til fabrikkinnstillinger: |                                         |                     | Tilbakestill        |   |
| Hurtigtaster   |                                        |                                         |                     |                     |   |
| ADMINISTRASJON | Om Lingdys                             |                                         |                     | Kopier              |   |
| Konto          | Lingdys-versjon:                       | 4.5.114.0                               |                     |                     |   |
| Support        | Bruker:                                | lkke tilkoblet                          |                     |                     |   |
|                | Or sustan at                           |                                         |                     |                     |   |
|                | Om systemet                            |                                         |                     |                     |   |
|                | Windows-versjon:                       | Microsoft Windows 11 Pro (64-bit)       |                     |                     |   |
|                | Microsoft Office-versjon:              | Microsoft Office 2016                   |                     |                     |   |
|                | Lingspell / Resource:                  | 7.2.6.0 / 8.5(DE) / 8.7(EN) / 8.5(ES) / | 8.5(FR) / 10.7(NB   | s) / 10.7(NN)       |   |
|                |                                        |                                         |                     |                     |   |
|                |                                        |                                         |                     |                     |   |
|                |                                        |                                         |                     |                     |   |
|                |                                        |                                         |                     |                     |   |

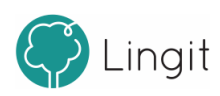

# Støtte på internett i Google Chrome

## 6 Støtte på internett i Google Chrome

Når Lingdys for Windows er installert på en PC med nettlesern Google Chrome, kan du bruke Lingdys i nettleseren fordi utvidelsen Lingit Chrome Extension automatisk blir lagt til i Google Chrome. Du vil da få lesestøtte på websider.

Lesestøtte får du på alle nettsider der det er tekst som er markerbar og kopierbar, det vil si de fleste nettsider.

Du får også skrivestøtte med Lingdys i Google Dokumenter, Presentasjoner, Word online, OneNote online, m.fl.

Lingdys for Windows installerer en egen utvidelse (extension) i Chrome. Denne må aktiveres av brukeren manuelt og Chrome vil gi beskjed om dette. Dersom du ikke har takket ja til dette når Chrome spør første gang, må du aktivere utvidelsen manuelt under "Utvidelser".

#### Aktivere Lingdys-utvidelsen for støtte i Google Chrome

Etter at du har startet Chrome vil utvidelsen vises som et Lingit-ikon i utvidelseslisten i Chrome. Dersom utvidelsen ikke er aktiv kan du gå frem som følger:

1. Gå til menyen "Tilpass og kontrollér Google Chrome" øverst til høyre i nettleseren (de tre vertikale prikkene)

- 2. Velg "Flere verktøy"
- 3. Velg "Utvidelser"

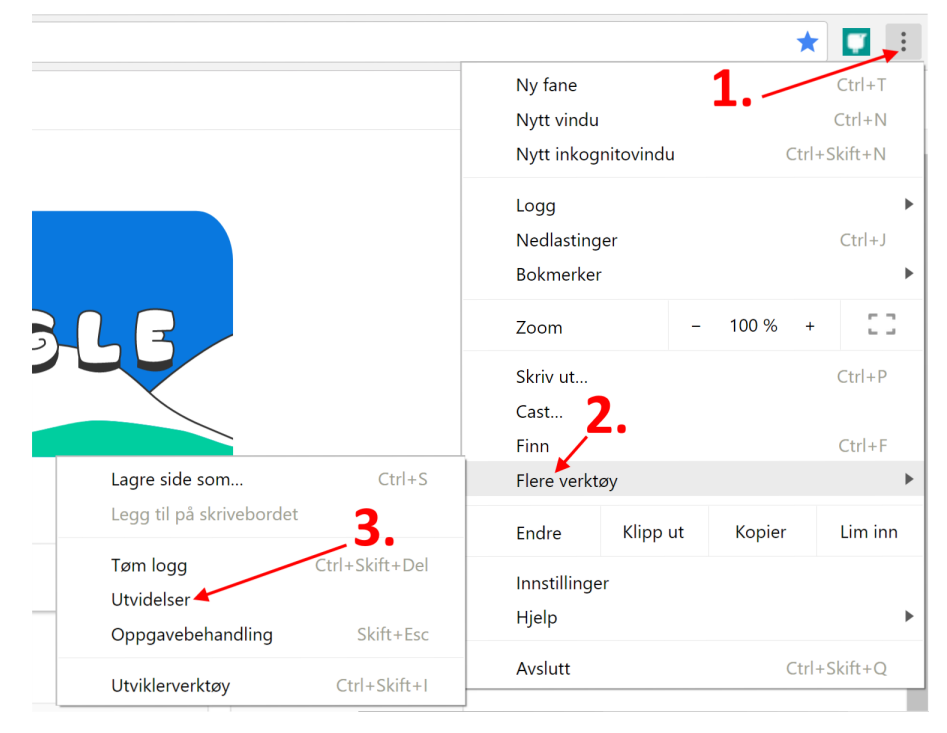

Finne utvidelser i Google Chrome

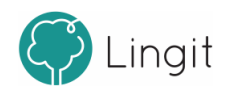

I listen over utvidelser i din Google Chrome skal du finne "Lingit Chrome Extension". Sjekk at denne Lingit-utvidelsen er aktivert, det vil si at den lille glidebryteren nede i høyre hjørne er skjøvet mot høyre og at den er blå. Er glidebryteren skjøvet mot venstre og glidebryteren er grå, er ikke utvidelsen aktivert. Da kan du aktivere den.

|          | Lingit Chrome Extension 0.5.6.1<br>This extension enables Lingit applications<br>functions on some websites |  |  |
|----------|----------------------------------------------------------------------------------------------------|--|--|
|          | ID: dicejkhgnmmcjacnmljbblebljabbpnn<br>Inspiser visninger <u>Service Worker</u>                            |  |  |
| Detaljer | Fjern                                                                                                    |  |  |

Lingit Chrome Extension er aktivert i nettlesern Google Chrome

#### Deaktivere stavekontrollen til Google Docs

Stavekontrollen i Google Dokumenter kjører uavhengig av Lingdys. Det betyr at du kan få røde strek under ord som Lingdys godtar, men ikke Google Docs (f.eks. brukerord som er lagt til i Lingdys).

Vi anbefaler derfor at du slår av stavekontrollen i Google Dokumenter. Det gjøres under 1. Verktøy --> 2. Rettskriving og grammatikk --> 3. Vis forslag til stavemåter i Google Dokumenter. Fjern avhukingen foran "Vis forslag til stavemåter" ved å klikke på den. Nå kommer det ikke rød strek på ord.

|     | Ookument uten navn ☆<br>il Endre Visning Sett inn Format | 1.<br>Verktøy Utvidelser Hjelp                                                                            | ~* 🗏 🚺 🖬 D                                                                         | el         |
|-----|----------------------------------------------------------|----------------------------------------------------------------------------------------------------|------------------------------------------------------------------------------------|------------|
| 5 0 | A P   100% →   Normal text                               | A Rettskriving og grammatikk                                                                              | A, Stave- og grammatikkontroll                                                     | Ctrl+Alt+X |
|     |                                                          | <ul> <li>Antai ofd</li> <li>Gå gjennom de foreslåtte endringene</li> <li>Sammenlign dokumenter</li> </ul> | Ctrl+/ Vis forslag til stavemåter<br>Vis grammatikkforslag<br>@ Personlig ordliste |            |
|     | Skriv @ for å sette inn                                  | 99 Sitater<br>② Tilknyttede objekter<br>의 Ordliste                                                        | Ctrl+Shift+Y                                                                       | 8          |
|     |                                                          | <ul> <li>ズ<sub>A</sub> Oversett dokumentet</li> <li></li></ul>                                            | Ctrl+Shift+S                                                                       | •          |
|     |                                                          | ଥa Innstillinger<br>† Tilgjengelighet                                                                     |                                                                                    | +          |
|     |                                                          | $\sim^{\pi}$ Aktivitetsoversikt                                                                           |                                                                                    |            |

Nå vil det ikke komme røde streker på ord som er feilstavet, men Lingdys vil likevel finne feilstavinger om du i innstillingene har angitt at du vil ha stavekontroll etter mellomrom eller ved feilstavinger, eller også om du klikker på ABC-knappen i forslagsvinduet.

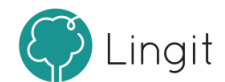

| 40 | Lingdys 4 |
|----|-----------|
|    |           |

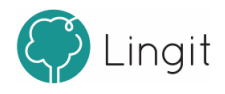

# Appendix A

7

# 7 Appendix A

# 7.1 Hurtigveileder Lingdys Skole

# Funksjoner i verktøylinja øverst i forslagsvinduet

| Funksjon                   | Ikon            | Hurtigveiledning                                                                                                    |
|----------------------------|-----------------|----------------------------------------------------------------------------------------------------|
| Lingdys aktiv/inaktiv      | Eingdys Cingdys | Når glidebryteren er skjøvet mot venstre og Lingdys-<br>ikonet er grått og hvitt, vil ikke Lingdys gi skrivestøtte.<br>Lesestøtte vil fungere.<br>Når glidebryteren er skjøvet mot høyre og Lingdys-<br>ikonet er rødt og hvitt, vil Lingdys kunne gi skrivestøtte. |
| Spill av                   | • >             | Marker en tekst og klikk på spill av-knappen for å få<br>teksten lest opp. Du kan også få opplesing ved<br>innskriving ved å slå det på i Lese-innstillingene.                                                                                                    |
| Hastighet                  | +               | Klikk på den lille haken under Spill av-knappen for at<br>glidebryteren for hastighet skal vises. Endre<br>lesehastighet ved å skyve glidebryteren mot - (sakte)<br>eller mot + (raskt).                                                                            |
| Ordprediksjon              |                 | Slå av eller på visning av ordforslag mens du skriver. Når<br>ikonet er hvitt (som på bildet) er prediksjon på.                                                                                                    |
| Skann                      |                 | Klikk her for å kunne skanne tekster som ikke lar seg<br>lese opp ved å markere og klikke på Spill av-knappen.                                                                                                    |
| Ordbok                     | <b>A</b> ]      | Marker et ord og klikk på ordboksikonet for å lese<br>betydningen av ordet. Det er også mulig å klikke direkte<br>på ikonet og skrive inn et ordman vil vite mer om.                                                                                                |
| Velg språk                 | <b>A</b> ]      | Velg hvilket språk du vil lese og skrive på i<br>nedtrekksmenyen.                                                                                                    |
| Fest/løsne<br>verktøylinja | st?             | Klikk på dette ikonet for å feste verktøylinja i toppen av<br>skjermen eller løsne verktøylinja fra toppen av<br>skjermen.                                                                                                    |
| Meny                       | :               | Klikk her for å få tilgang til Lingdys-editoren,<br>skannefunksjoner, innstillingene, hjelp og å avslutte<br>Lingdys.                                                                                                    |
| Skriverammer               | Skriverammer    |                                                                                                    |
| Åpne innstillinger         | <b>☆</b>        | Klikk på ikonet for innstillinger for å gjøre endringer i<br>innstillingene i Lingdys. Her kan programmet tilpasses<br>til den enkelte brukeren.                                                                                                    |

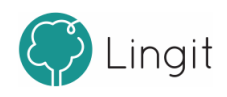

| Funksjon        | Ikon            | Hurtigveiledning                                                              |
|-----------------|-----------------|-------------------------------------------------------------------------------|
| Hjelp           | ?               | Åpner hurtigveileder og gir tilgang til full<br>brukerveiledning for Lingdys. |
| Avslutt Lingdys | Avslutt Lingdys | Klikk på dette ikonet for å avslutte Lingdys.                                 |

# I forslagsvinduet

| Funksjon                      | Ikon | Hurtigveiledning                                                                                                    |
|-------------------------------|------|----------------------------------------------------------------------------------------------------|
| Fest/løsne<br>forslagsvinduet |      | Fest forslagsvinduet slik at det ligger fast der du har dratt det<br>på skjermen eller løsne det slik at det følger markøren der du<br>skriver. |

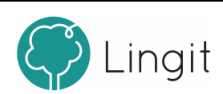